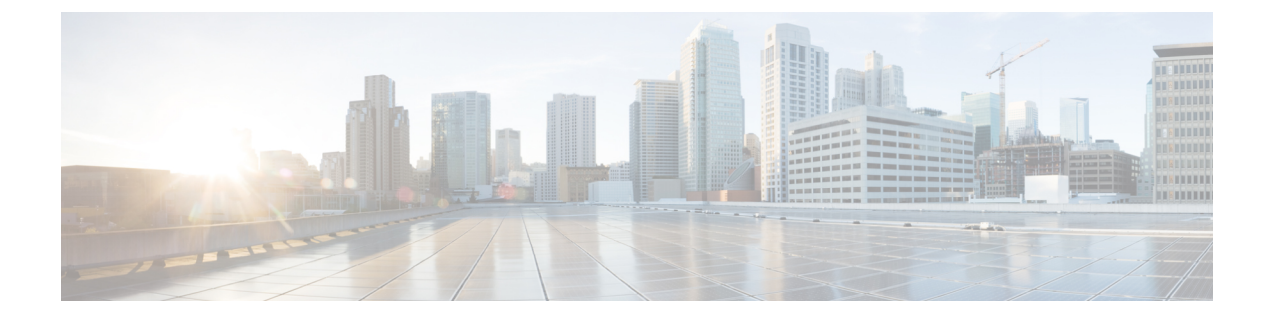

# 仮想マシン トラッカーの構成

この章は、次の項で構成されています。

- 仮想マシン トラッカーに関する情報 (1ページ)
- •花王マシントラッカーの有効化 (2ページ)
- vCenter への新規接続の作成 (3 ページ)
- VMware vCenter との情報の同期 (3ページ)
- VPC トポロジで互換性チェック (4 ページ)
- 仮想マシン トラッカー構成の確認 (5ページ)
- ・特定のインターフェイスで仮想マシントラッカーを有効にする (6ページ)
- ダイナミック VLAN 作成の構成 (7 ページ)
- 仮想マシン トラッカーの構成例 (8ページ)

### 仮想マシン トラッカーに関する情報

### VM トラッカーの注意事項と制限事項

VM トラッカーに関する注意事項および制限事項は次のとおりです。

- ・キーワードが付いている show コマンドはサポートされていません。 internal
- ・すべてのポートでVMトラッカーが有効になっている場合、スイッチポートおよびVLAN に関連するレイヤ2またはレイヤ3の構成を行うことはできません。
- •VM トラッカーは、最大4つの vCenter 接続をサポートします。
- VM トラッカーは、vCenter の高可用性およびフォルト トレランスの機能をサポートします。
- ホストを Cisco Nexus 9000 シリーズスイッチのポートに直接接続する必要があります。
   ファブリックインターコネクト、別のスイッチ、またはシャーシを介したホスト接続はサポートされていません。

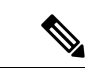

- (注) ファブリック エクステンダ(FEX)を介したホストの接続 は、Cisco Nexus 9000 シリーズ スイッチでサポートされてい ます。
  - VMware Distributed Resource Scheduler (DRS) が有効になっている場合、VMトラッカーはVMの電源がオンになったことをすぐに検出できません。ただし、後でVMトラッカーがVMware VCenter との完全同期を実行すると、VMはVMトラッカーによって認識されるようになります。VMware DRS を無効にすると、この問題を回避できます。

## 花王マシン トラッカーの有効化

デフォルトでは、VM トラッカー機能はすべてのインターフェイスで有効です。

#### 手順の概要

- 1. switch# configure terminal
- 2. switch(config)# [no] feature vmtracker

#### 手順の詳細

|       | コマンドまたはアクション                                      | 目的                                               |
|-------|---------------------------------------------------|--------------------------------------------------|
| ステップ1 | switch# configure terminal                        | グローバル コンフィギュレーション モードを開始<br>します。                 |
| ステップ2 | <pre>switch(config)# [no] feature vmtracker</pre> | すべてのインターフェイスでVMトラッカー機能を<br>有効にします。               |
|       |                                                   | コマンドの no 形式では、すべてのインターフェイ<br>スで VM トラッカーを無効にします。 |

#### 例

このれいでは、VM トラッカーを有効にする方法を示します。

```
switch# configure terminal
switch(config)# feature vmtracker
switch(config)#
```

### vCenterへの新規接続の作成

#### 手順の概要

- 1. switch# configure terminal
- 2. switch(config)# [no] vmtracker connection connection-name
- **3.** switch(config-vmt-conn)# [no] remote {ip address ip\_address | port port\_number | vrf}
- 4. switch(config-vmt-conn)# username username password password
- 5. switch(config-vmt-conn)# [no] connect

#### 手順の詳細

|               | コマンドまたはアクション                                                                                         | 目的                                           |
|---------------|----------------------------------------------------------------------------------------------------|----------------------------------------------|
| ステップ1         | switch# configure terminal                                                                           | グローバル コンフィギュレーション モードを開始<br>します。             |
| ステップ <b>2</b> | <pre>switch(config)# [no] vmtracker connection connection-name</pre>                                 | 指定された接続名のVMトラッカー接続構成モード<br>を開始します。           |
|               |                                                                                                    | コマンドの no 形式は接続を無効にします。                       |
| ステップ3         | <pre>switch(config-vmt-conn)# [no] remote {ip address<br/>ip_address   port port_number   vrf}</pre> | リモート IP パラメータを構成します。                         |
| ステップ4         | switch(config-vmt-conn)# <b>username</b> username <b>password</b> password                           | vCenterに接続するためのユーザー名とパスワードを<br>確認します。        |
| ステップ5         | <pre>switch(config-vmt-conn)# [no] connect</pre>                                                     | vCenter に接続します。                              |
| _             |                                                                                                    | コマンドの no 形式では、vCenter から VM トラッ<br>カーを切断します。 |

#### 例

次に、VMware vCenter との新しい接続を作成する例を示します。

```
switch# configure terminal
switch(config)# vmtracker connection conn1
switch(config-vmt-conn)# remote ip address 20.1.1.1 port 80 vrf management
switch(config-vmt-conn)# username user1 password abc1234
switch(config-vmt-conn)# connect
```

### **VMware vCenter** との情報の同期

デフォルトでは、VM トラッカーが VMware vCenter からすべての非同期イベントを追跡し、 スイッチポート構成をすぐに更新します。同期メカニズムを任意に構成することで、VMware vCenter とすべてのホスト、VM、ポート グループの情報を指定した間隔で自動的に同期する こともできます。

| コマンド                                         | 目的                                                                                                    |
|----------------------------------------------|----------------------------------------------------------------------------------------------------|
| [no] set interval find-new-host val          | vCenterに新たに接続されたホストを検索する<br>間隔を秒単位で設定します。コマンドのno形<br>式は、以前構成された間隔を無効にします。<br>デフォルトの間隔は 3600 秒です。               |
| [no] set interval sync-full-info val         | すべてのホスト、VM、ポートグループの関<br>連情報をvCenterと同期する間隔を秒単位で設<br>定します。コマンドのno形式は、以前構成さ<br>れた間隔を無効にします。<br>デフォルトの間隔は3600秒です。 |
| vmtracker connection connection-name refresh | 指定した接続に対して、すべてのホスト、<br>VM、ポートグループの関連情報をvCenterと<br>ただちに同期します。                                                  |

#### 例

次に、vCenter に新たに接続されたホストを検索する間隔を設定する例を示します。

switch(config-vmt-conn)# set interval find-new-host 300

次に、すべてのホスト、VM、ポートグループの情報をvCenterと同期する間隔を設定 する例を示します。

switch(config-vmt-conn)# set interval sync-full-info 120

次に、すべてのホスト、VM、ポートグループの情報をvCenterとただちに同期する例 を示します。

switch# vmtracker connection conn1 refresh

## VPC トポロジで互換性チェック

VPC トポロジでは、VM トラッカーはタイプ2の互換性チェックを実行します。 このチェックにより、特定の接続名について、次のフィールドが VPC ピア間で照合します。

- VM トラッカーが接続する必要がある vCenter IP アドレス。
- VM トラッカーが接続する必要がある vCenter ポート番号。
- ・特定の接続で許可される VLAN 範囲。
- VM トラッカーが vCenter Server への接続に使用するユーザー名とパスワードの組み合わせ。

VPC チェックが成功したかどうかを判断するには、 show vpc consistency-parameters global を 使用します。 コマンドを使用して、ACI イメージがスタンドアロン スイッチに正常に転送さ れたことを確認します。

VPC チェックの例を次に示します。

switch# show vpc consistency-parameters global

Legend:

Type 1 : vPC will be suspended in case of mismatch

| Name                             | Туре | Local Value            | Peer Value             |
|----------------------------------|------|------------------------|------------------------|
| Vlan to Vn-segment Map           | 1    | No Relevant Maps       | No Relevant Maps       |
| SIP Mode                         | 1    | Rapid-PVS1             | Rapid=PV51             |
| STP Disabled                     | 1    | None                   | None                   |
| STP MST Region Name              | 1    |                        |                        |
| STP MST Region Revision          | 1    | 0                      | 0                      |
| STP MST Region Instance to       | 1    |                        |                        |
| VLAN Mapping                     |      |                        |                        |
| STP Loopguard                    | 1    | Disabled               | Disabled               |
| STP Bridge Assurance             | 1    | Enabled                | Enabled                |
| STP Port Type, Edge              | 1    | Normal, Disabled,      | Normal, Disabled,      |
| BPDUFilter, Edge BPDUGuard       |      | Disabled               | Disabled               |
| STP MST Simulate PVST            | 1    | Enabled                | Enabled                |
| Interface-vlan admin up          | 2    | 1-8                    | 1-8                    |
| Interface-vlan routing           | 2    | 1-8                    | 1-8                    |
| capability                       |      |                        |                        |
| vmtracker connection             | 2    | conn1, 10.193.174.215, | conn1, 10.193.174.215, |
| params                           |      | 80, 1-4094             | 80, 1-4094             |
| Allowed VLANs                    | -    | 1-100                  | 1-100                  |
| Local suspended VLANs<br>switch# | -    | -                      | -                      |

# 仮想マシン トラッカー構成の確認

VM トラッカーの構成を表示し、検証するには、次のコマンドを使用します。

| コマンド                                                                                                    | 目的                                      |
|----------------------------------------------------------------------------------------------------|-----------------------------------------|
| show running-config vmtracker [all]                                                                                                    | VM トラッカー構成を表示しま<br>す。                   |
| <pre>show vmtracker [connection conn_name] {{info [interface intf_id ]{summary   detail   host   vm   port-group}}   event-history}</pre> | 次に基づいて VM トラッカーの<br>構成を表示します。           |
|                                                                                                    | ・接続(Connection)<br>・インターフェイス<br>・イベント履歴 |

| コマンド                                         | 目的                                                |
|----------------------------------------------|---------------------------------------------------|
| show vmtracker [connection conn_name] status | 指定した vCenter 接続の IP アド<br>レスおよび接続ステータスを表<br>示します。 |
| show logging level vmtracker                 | VM トラッカーの syslog メッセー<br>ジのログ レベルを表示します。          |

# 特定のインターフェイスで仮想マシントラッカーを有効 にする

[no] feature vmtracker コマンドを使用して VM トラッカーを有効にするとき、すべてのイン ターフェイスでデフォルトで有効になります。[no] vmtracker enable コマンドを使用して、特 定のインターフェイスでオプションで無効および有効にできます。

#### 手順の概要

- 1. switch# configure terminal
- **2.** switch(config)# **interface** *type slot/port*
- 3. switch(config-if)# [no] vmtracker enable

#### 手順の詳細

|       | コマンドまたはアクション                                        | 目的                                                 |
|-------|-----------------------------------------------------|----------------------------------------------------|
| ステップ1 | switch# configure terminal                          | グローバル コンフィギュレーション モードを開始<br>します。                   |
| ステップ2 | <pre>switch(config)# interface type slot/port</pre> | 指定したインターフェイスのインターフェイスコン<br>フィギュレーション モードを開始します。    |
| ステップ3 | <pre>switch(config-if)# [no] vmtracker enable</pre> | 指定したインターフェイスで、VM トラッカー機能<br>を有効にします。               |
|       |                                                     | コマンドの no 形式では、指定したインターフェイ<br>スで VM トラッカー機能を無効にします。 |

#### 例

次に、指定したインターフェイスで VM トラッカー機能を有効にする例を示します。

```
switch# configure terminal
switch(config)# interface ethernet 1/3/1
switch(config-if)# vmtracker enable
```

## ダイナミック VLAN 作成の構成

### ダイナミック VLAN 作成の有効化

グローバルな VLAN のダイナミック作成および削除は、デフォルトでは有効になっています。 ダイナミック VLAN 作成が有効になっているときに、VM があるホストから別のホストに移動 し、この VM に必要な VLAN がスイッチに存在しない場合、必要な VLAN がスイッチ上に自 動的に作成されます。この機能も無効にできます。ただし、ダイナミック VLAN 作成を無効 にする場合、必要な VLAN すべてを手動で作成する必要があります。

#### 始める前に

VM トラッカー機能が有効になっていることを確認します。

#### 手順の概要

- 1. switch# configure terminal
- 2. switch(config)# vmtracker connection connection-name
- 3. switch(config-vmt-conn)# [no] autovlan enable

#### 手順の詳細

|               | コマンドまたはアクション                                                    | 目的                                           |
|---------------|-----------------------------------------------------------------|----------------------------------------------|
| ステップ1         | switch# configure terminal                                      | グローバル コンフィギュレーション モードを開始<br>します。             |
| ステップ <b>2</b> | <pre>switch(config)# vmtracker connection connection-name</pre> | 指定された接続名のVMトラッカー接続構成モード<br>を開始します。           |
| ステップ3         | switch(config-vmt-conn)# [no] autovlan enable                   | ダイナミック VLAN 作成および削除を有効にしま<br>す。              |
|               |                                                                 | コマンドの no 形式は、ダイナミック VLAN 作成お<br>よび削除を無効にします。 |

例

この例では、ダイナミック VLAN 作成を有効にする方法を示します。

```
switch# configure terminal
switch(config)# vmtracker connection conn1
switch(config-vmt-conn)# autovlan enable
```

### 許可されている VLAN リストの構成

デフォルトでは、すべての VLAN はインターフェイスでダイナミックに設定できます。この ような VLAN の制限リストを定義することもできます。

#### 始める前に

VM トラッカー機能が有効になっていることを確認します。

#### 手順の概要

- 1. switch# configure terminal
- 2. switch(config)# vmtracker connection connection-name
- **3.** switch(config-vmt-conn)# allowed-vlans {*allow-vlans* | add *add-vlans* | except *except-vlans* | remove *remove-vlans* | all}

#### 手順の詳細

|               | コマンドまたはアクション                                                                                                    | 目的                                       |
|---------------|----------------------------------------------------------------------------------------------------|------------------------------------------|
| ステップ1         | switch# configure terminal                                                                                                    | グローバル コンフィギュレーション モードを開始<br>します。         |
| ステップ <b>2</b> | <pre>switch(config)# vmtracker connection connection-name</pre>                                                                   | 指定された接続名のVMトラッカー接続構成モード<br>を開始します。       |
| ステップ3         | <pre>switch(config-vmt-conn)# allowed-vlans {allow-vlans   add add-vlans   except except-vlans   remove remove-vlans   all}</pre> | インターフェイスでダイナミックに構成できるVLAN<br>のリストを構成します。 |

#### 例

次に、許可 VLAN のリストを構成する例を示します。

```
switch# configure terminal
switch(config)# vmtracker connection test
switch(config-vmt-conn)# allowed-vlans 100-101
```

## 仮想マシン トラッカーの構成例

この例では、vCenter との接続を作成する方法を示します。

```
switch# configure terminal
switch(config)# feature vmtracker
switch(config)# vmtracker connection test
switch(config-vmt-conn)# remote ip address 20.1.1.1 port 80 vrf management
switch(config-vmt-conn)# username user1 password abc@123
switch(config-vmt-conn)# connect
switch(config-vmt-conn)# show vmtracker status
```

| Connection                                                | Host/IP                                             |             |             |        | status      |            |  |  |
|-----------------------------------------------------------|-----------------------------------------------------|-------------|-------------|--------|-------------|------------|--|--|
| test                                                      | 20.1.1.                                             | 1           |             |        | Connected   |            |  |  |
| switch(config-v                                           | switch(config-vmt-conn)# show vmtracker info detail |             |             |        |             |            |  |  |
| Interface                                                 | Host                                                | VMNIC       | VM          | State  | PortGroup   | VLAN-Range |  |  |
| Ethernet1/3/1                                             | 20.2.2.2                                            | vmnic4      | No-OS1      | on     | PGroup100   | 100        |  |  |
| Ethernet1/3/1 20.2.2.2 vmnic4 No-OS1 on PGroup100 100<br> |                                                     |             |             |        |             |            |  |  |
| switch(config-v                                           | mt-conn)# <b>sho</b>                                | w running-c | onfig inter | face e | thernet 1/3 | /1         |  |  |

```
!Command: show running-config interface Ethernet1/3/1
!Time: Mon Mar 10 09:09:13 2014
version 6.0(2)U3(1)
interface Ethernet1/3/1
switchport mode trunk
switchport trunk allowed vlan 1,100
```

```
(注)
```

VLAN1は、インターフェイス Ethernet1/3/1 でのネイティブ VLAN です。

次に、vCenter で VM の電源をオフにした後に VM トラッカー情報を確認する例を示します。

| switch(config-v | mt-conn)# <b>show</b> | vmtracker | info detai | 1     |           |            |
|-----------------|-----------------------|-----------|------------|-------|-----------|------------|
| Interface       | Host                  | VMNIC     | VM         | State | PortGroup | VLAN-Range |
| Ethernet1/3/1   | 20.2.2.2              | vmnic4    | No-OS1     | off   | PGroup100 | 100        |
|                 |                       |           |            |       |           |            |

```
switch(config-vmt-conn)# show running-config interface ethernet 1/3/1
!Command: show running-config interface Ethernet1/3/1
!Time: Mon Mar 10 09:09:13 2014
version 6.0(2)U3(1)
interface Ethernet1/3/1
switchport mode trunk
switchport trunk allowed vlan 1, 100
```

次に、vCenter を介して新しい VLAN を追加した後に VM トラッカー情報を確認する例を示し ます。

switch(config-vmt-conn) # show vmtracker info detail

| Interface                      | Host                 | VMNIC            | VM               | State    | PortGroup              | VLAN-Range |
|--------------------------------|----------------------|------------------|------------------|----------|------------------------|------------|
| Ethernet1/3/1<br>Ethernet1/3/1 | 20.2.2.2<br>20.2.2.2 | vmnic4<br>vmnic4 | No-OS1<br>No-OS1 | on<br>on | PGroup100<br>PGroup103 | 100<br>103 |

\_\_\_\_\_

switch(config-vmt-conn)# show running-config interface ethernet 1/3/1
!Command: show running-config interface Ethernet1/3/1
!Time: Mon Mar 10 09:11:06 2014
version 6.0(2)U3(1)
interface Ethernet1/3/1
switchport mode trunk
switchport trunk allowed vlan 1,100,103

次に、VM トラッカーのイベント履歴情報を確認する例を示します。

| <pre>switch(config-vmt-conn)# show vmtracker event-history</pre> |                                                                                                    |  |  |  |  |  |  |
|------------------------------------------------------------------|----------------------------------------------------------------------------------------------------|--|--|--|--|--|--|
| Event Histo                                                      | pry (Connection:test NumEv:6 IP:20.1.1.1)                                                                                                    |  |  |  |  |  |  |
| EventId                                                          | Event Msg                                                                                                    |  |  |  |  |  |  |
| 77870<br>77867<br>77863<br>77858                                 | Reconfigured No-OS1 on 20.2.2.2 in N3K-VM<br>No-OS1 on 20.2.2.2 in N3K-VM is powered on<br>Reconfigured No-OS1 on 20.2.2.2 in N3K-VM<br>No-OS1 on 20.2.2.2 in N3K-VM is powered off |  |  |  |  |  |  |

次に、vCenter との接続を切断する例を示します。

| switch (confi<br>switch (confi<br>switch (confi<br>Connection                                                                 | g)# <b>vmtracker co</b><br>g-vmt-conn)# <b>no</b><br>g-vmt-conn)# <b>sho</b><br>Host/IP                                   | nnection te<br>connect<br>w vmtracker           | st<br>stat    | us                 |              | status      |            |
|----------------------------------------------------------------------------------------------------|----------------------------------------------------------------------------------------------------|-------------------------------------------------|---------------|--------------------|--------------|-------------|------------|
| test                                                                                                    | 20.1.1.                                                                                                    | <br>1                                           |               |                    |              | No Connect  |            |
| <pre>switch(confi<br/>!Command: sh<br/>!Time: Mon M<br/>version 6.0(<br/>interface Et<br/>switchport m<br/>switchport t</pre> | g-vmt-conn)# <b>sh</b><br>ow running-confi<br>ar 10 09:15:43 2<br>2)U3(1)<br>hernet1/3/1<br>ode trunk<br>runk allowed vla | <b>running-con</b><br>g interface<br>014<br>n l | fig i<br>Ethe | nterfac<br>rnet1/3 | e ethe<br>/1 | ernet 1/3/1 | L          |
| switch(confi                                                                                                    | g-vmt-conn)# <b>sho</b>                                                                                                   | w vmtracker                                     | info          | detail             |              |             |            |
| Interface                                                                                                    | Host                                                                                                    | VMNIC                                           | VM            |                    | State        | PortGroup   | VLAN-Range |
|                                                                                                    |                                                                                                    |                                                 |               |                    |              |             |            |

I

翻訳について

このドキュメントは、米国シスコ発行ドキュメントの参考和訳です。リンク情報につきましては 、日本語版掲載時点で、英語版にアップデートがあり、リンク先のページが移動/変更されている 場合がありますことをご了承ください。あくまでも参考和訳となりますので、正式な内容につい ては米国サイトのドキュメントを参照ください。